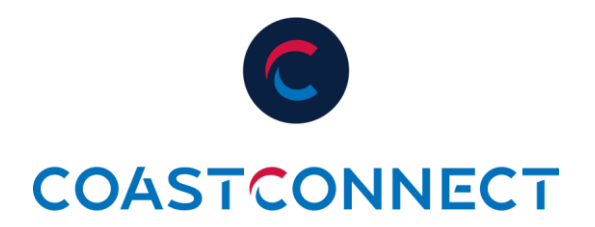

## How to Register for our New Subscriber Portal

Thank you for choosing CoastConnect. You should have received an email from <u>noreply@camvio.cloud</u> with a link to register in our new portal. The instructions below provide a step-by-step guide of the registration process.

## 1. Click on the "Register Now" button on your email from <u>noreply@camvio.cloud</u>.

If you did not receive an email, you can visit <u>https://mycoast.camvio.cloud/login</u> and click "Register Now." You will be asked to provide your CoastConnect account number and email address associated with your account.

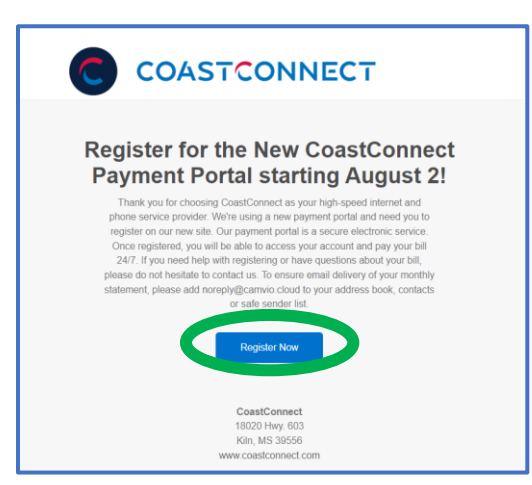

2. You will then be directed to our new portal and prompted to create a password.

(Note: The password must be 8 characters and include uppercase and lowercase letters, a number and a special character. Do not use the "#" or the "-" characters in your password.)

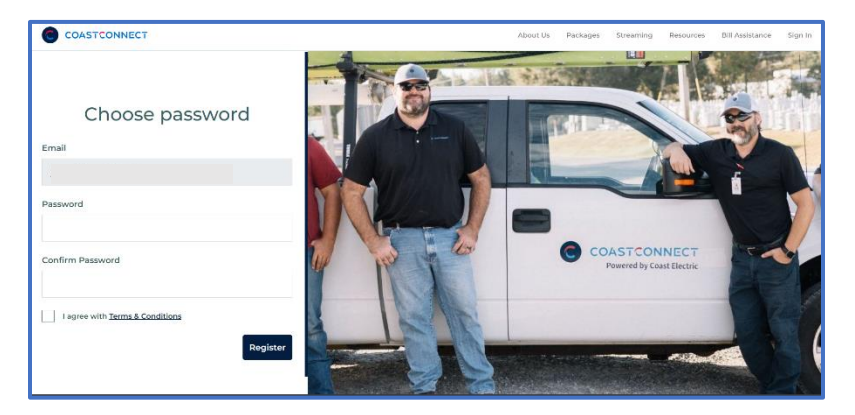

3. You will receive an email confirming your registration on our new portal. You will now be able to access the CoastConnect payment portal by clicking "My Account."

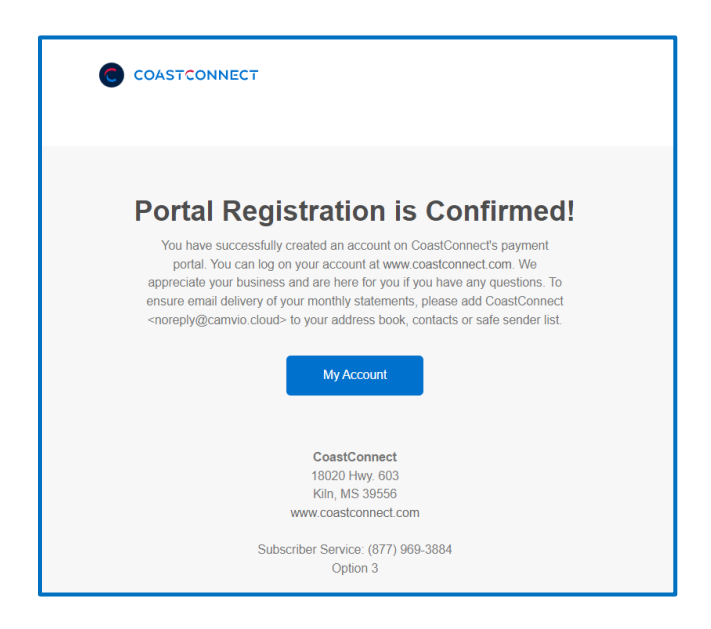

When making future payments, you can access the portal by visiting <u>www.coastconnect.com</u> and clicking "Pay Bill"